## How to set the min and max stock of vessels on the web (document)

## Feature Highlights :

After setting the min stock, when the current stock of an item is less than the min stock, the stock quantity will turn red. Hover the mouse over the current stock and the reason will be displayed, making it easier for the ship to replenish stock in a timely manner without affecting normal operation.

| Spare Parts Ste                                         | ores Stock Oil Stoc                                                | k There are currently               | 12 items of emergency p | urchases on the sh | p that are not consumed. | >                |                            | Storage Location/                 | PI.C. Setting | Higher Amount Accuracy ( | Stock Initialization + |
|---------------------------------------------------------|--------------------------------------------------------------------|-------------------------------------|-------------------------|--------------------|--------------------------|------------------|----------------------------|-----------------------------------|---------------|--------------------------|------------------------|
| LINK OCEAN 1                                            | All 🗸                                                              | EQPT.COMPONE                        | NTS DETAILS             |                    |                          |                  |                            |                                   |               |                          |                        |
| Keywords Se Stock Query<br>Stock In & Out<br>Statistics | Display Only<br>Critical<br>Equipment<br>Storage Summary<br>Record | Eqpt. Name: 泵<br>Manufacturer: 南通江华 |                         |                    |                          |                  | Eqpt. Type:<br>Brand Serie | 6135Ca<br>\$: 海水冷却泵               |               |                          |                        |
| 泵                                                       | 1 Items 🗸                                                          | Spares Stock List                   |                         |                    |                          |                  |                            |                                   |               |                          |                        |
| Self Priming Centrifugal 5<br>Cooling Pump              | Seawater 1<br>Items                                                | Spare Parts Name                    | Spare Part Code/S       | Position No.       | Component Name           | Dept.            | Unit                       | Min/Max Stock<br>Current stock is | Current Stock | Total Price Excluding    | Operation              |
| 泵(在船名)                                                  | 8 Items >                                                          | Pump Part List                      | 0                       | 0                  | Pump Part List           | Engine D<br>ept. | Plece                      | Min 3/Max 10                      | 1             | CNY0.00                  | Stock-out More -       |
| 冰机44                                                    | 2 Items >                                                          | Pump Casing                         | 1                       | 1                  | Pump Part List           | Engine D<br>ept. | Piece                      | Min 1/Max 2                       | 0.99          | CNY0.00                  | Stock-out   More -     |
| 不详                                                      | 1 Items >                                                          | Volute                              | 2                       | 2                  | Pump Part List           | Engine D<br>ept. | Piece                      | Min 0/Max 0                       | 2             | CNY295.63                | Stock-out   More -     |

Users can also set the max stock of items according to the actual needs of the company. When the sum of the application quantity and the current stock quantity is higher than the max stock, shore-based personnel can also make appropriate adjustments when reviewing the purchase application form.

Users can log in to the OLISS Web side and go to the "Stock Management  $\rightarrow$  Vessel Stock  $\rightarrow$  Spare Parts Stock" interface (this document takes spare parts as an example). They can follow the steps 1–5 below to operate:

| ¢                                                             | 〕互海科技                        |       |                                        |                                |                                                 | Workber                          | nch (29210)   | Vessel Monitor            | Find                |                     |                                              |                       |                            | 🔿 🕋 Meliki                  |  |  |
|---------------------------------------------------------------|------------------------------|-------|----------------------------------------|--------------------------------|-------------------------------------------------|----------------------------------|---------------|---------------------------|---------------------|---------------------|----------------------------------------------|-----------------------|----------------------------|-----------------------------|--|--|
| 6                                                             | Stock Management ~           |       | Spare Parts Store                      | es Stock Oil Stock             | There are currently                             | 12 items of emerg                | ency purchase | s on the ship that are no | ot consumed.>       |                     | Storage                                      | Location/PLC. Setting | Higher Amount Accurac      | y () Stock Initialization + |  |  |
|                                                               | Vessel Stock                 |       | LINK OCEAN 1                           | d departments                  | EQPT.COMPONENTS DETAILS                         |                                  |               |                           |                     |                     |                                              |                       |                            |                             |  |  |
|                                                               | Stock-taking                 | ' '   | Keywords Se Stock Query                | Display Only<br>Critical       | Eqpt. Name: 樂油机                                 |                                  |               |                           |                     |                     | Eqpt. Type: S1100A2                          |                       |                            |                             |  |  |
| Equipment<br>Shore-based Stock Stock In & Out Storage Summary |                              |       |                                        |                                | Manufacturer: 常朱殷份有限公司 CHANGCHAI CO.,LTD.,CHINA |                                  |               |                           |                     |                     | Brand Series: 1100系列                         |                       |                            |                             |  |  |
| 1,                                                            | Click to enter th            | ne v  | essel stock interfac                   | ce in turn                     | Spares Stock List                               |                                  |               |                           |                     |                     |                                              |                       | Displ                      | w Only Orthog Rears Date    |  |  |
|                                                               | Shock Transfer               | Γ     | 柴油机•                                   | 47 Items ∽ 3、                  | Select the equi                                 | pment and c                      | omponen       | ts in order, and          | jump out            | of the e            | quipment com                                 | ponent detail         | s and spare parts sto      | ck list on the right        |  |  |
|                                                               |                              |       | Camshaft Assembly 曲轴组                  | f‡ 4 Items                     | Spare Parts Name                                | Spare Part Co                    | ie/S Po       | sition No. Compone        | ent Name            | Dept.               | Unit Min/Ma                                  | x Stock Current S     | tock Total Price Excluding | Operation                   |  |  |
|                                                               | Stock-in<br>Management       |       | 原传动装置                                  | 1 Items                        | Camshaft Assembly 曲<br>轴细件                      | Camshaft Asser<br>轴组件            | nbly 🌐 0      | Camshaf<br>轴组件            | t Assembly 🌐        | Deck Dep            | 件 Min 10/                                    | Max 70 2              | CNY20.00                   | Stock-in Stock-out          |  |  |
|                                                               | Stock-out<br>Management      |       | 操纵机构                                   | 12 Items                       | Camshaft Assembly #                             | Camshaft Asser<br>新胡仲            | nbly 🖽 0      | Camshaf<br>新胡伴            | t Assembly 🖽        | Engine D            | 件 Min 10/                                    | Max 0 14              | CNY17,172.00               | Edit 🕊                      |  |  |
|                                                               | Stock-in/out Details         | L     | 柴油机                                    | 3 Items                        | camshaft gear 曲轴齿                               | 195-02001                        | 1             | Camshaf                   | t Assembly          | Deck Dep            | 件 Min 0小                                     | tax 0 2               | CNY0.00                    | Stock-in/out Details        |  |  |
| Ä                                                             | Purchasing >                 | L     | 出水支柱结合子组                               | 1 Items                        | camshaft gear 曲轴齿                               | 195-02001                        | 1             | Camshaf                   | t Assembly 🖽        | Engine D            | 件 Min 0小                                     | 1ax 0 3               | CNY0.00                    | Stock-in Stock-out          |  |  |
|                                                               | Management                   | L     | 机体(6缸机机体)                              | 3 Items                        | Re Safety Valve                                 | 51319-01H                        | 0             | Safety V                  | alve                | Engine D            | Piece Min 84                                 | (av.0 19              | CNY1 400 93                | Stock-In Stock-out          |  |  |
| ٢                                                             | Vessel Service >             | L     | 机体及气缸套 CYLINDER B                      | LOCK & 1                       | callety faire                                   | D01102.0036                      | 00100         | ouldy to                  |                     | ept.                | 11000                                        |                       | CNV1 220 00: USD50         | More +                      |  |  |
| 9                                                             | Q<br>Spare Parts 5           | Store | es Stock Oil Stock                     | K There are current            | Wok <sup>blue</sup>                             | el constant                      | dit           | Sumed.>                   |                     |                     | Storage Location/F                           | Switching System •    | - Q <sup>®</sup> 23 EN - I | ③ The Helian                |  |  |
|                                                               | LINK OCEAN 1                 |       | All                                    | EQPT.COMPON<br>Eqpt. Name: 柴油机 | IENTS DET/                                      | Spare Plea:<br>Parts<br>lickname | se enter      | → 5.<br>m                 | Accordi<br>in and m | ing to t<br>ax stoc | he actual situ<br>k, click "Confi<br>s1100A2 | ation, after s<br>rm" | etting the spares a        | Iternative name,            |  |  |
|                                                               | Stock In & Out<br>Statistics |       | Equipment<br>Storage Summary<br>Record | Manufacturer: 常柴般              | 份有限公司 CH. M                                     | ax Stock 70                      |               | (#                        | E                   | Brand Serie         | <b>s: 1100</b> 縣列                            |                       |                            |                             |  |  |
| 莽                                                             |                              |       | 1 Items >                              | Spares Stock Lis               | t                                               |                                  | unting a      | Cancel                    |                     |                     |                                              |                       | Display C                  | only Critical Spare Parts   |  |  |
| T.                                                            | (在船名)                        |       | 8 Items >                              | Spare Parts Name               | Spare Pa                                        |                                  |               | ame                       | Dept.               | Unit                | Min/Max Stock                                | Current Stock         | Total Price Excluding      | Operation                   |  |  |
| 13                                                            | df1.4.4                      |       | 2 Items >                              | Camshaft Assembly              | E Camshaft Assem                                | bly                              | Ca            | amshaft Assembly ⊞        | Deck Dep            | 件                   | Min 10/Max 70                                | 2                     | CNY20.00                   | Stock-in Stock-out          |  |  |
|                                                               | 洋                            |       | 1 Items >                              | Camshaft Assembly              | Camshaft Assem                                  | bly 🖽 0                          | 400<br>Ca     | amshaft Assembly #        | Engline D           | 件                   | Min 10/Max 0                                 | 14                    | CNY17,172.00               | Stock-in Stock-out          |  |  |
|                                                               | 油机•                          |       | 47 Items V                             | 4曲曲1年<br>camshaft gear 曲轴线     | 195-02001                                       | 1                                | 轴<br>Ca       | 細中<br>amshaft Assembly 曲  | ept.<br>Deck Dep    | 件                   | Min 0/Max 0                                  | 2                     | CNY0.00                    | Stock-in Stock-out          |  |  |